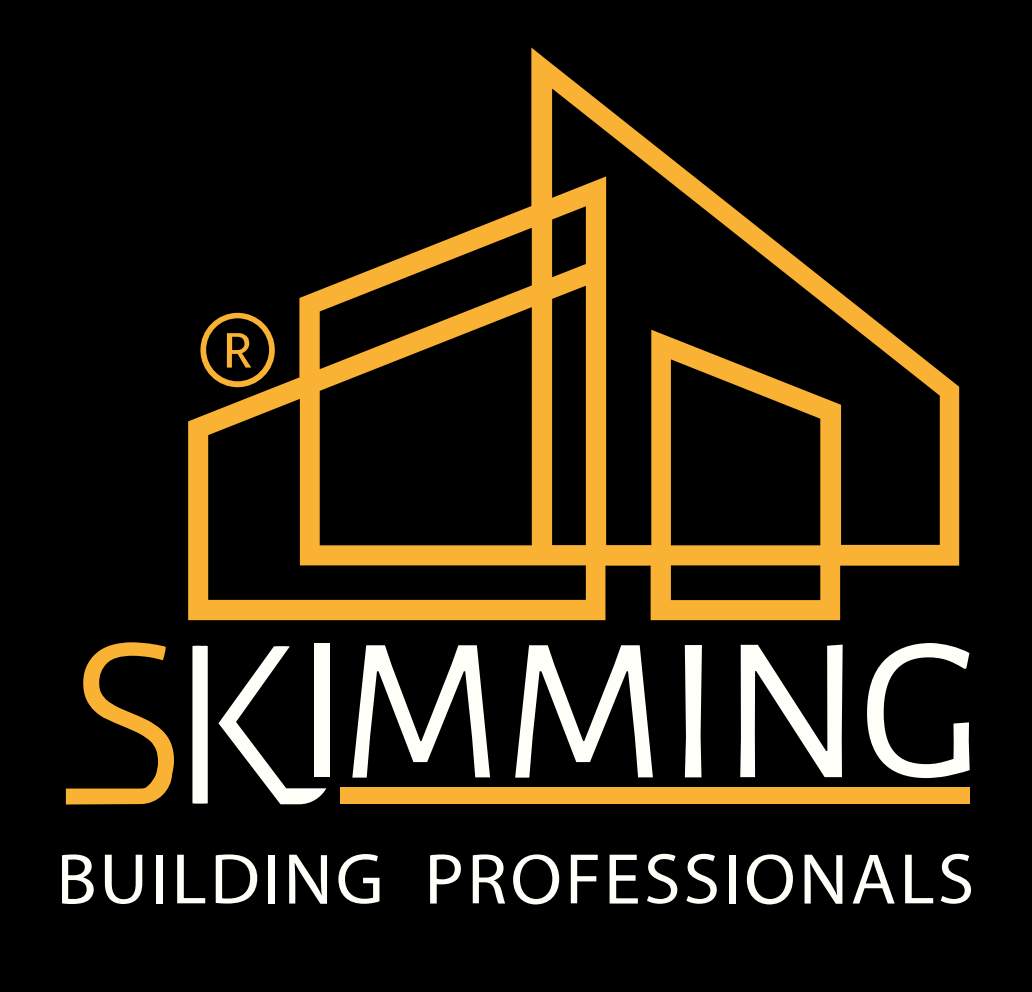

La piattaforma All in one per le commesse edili

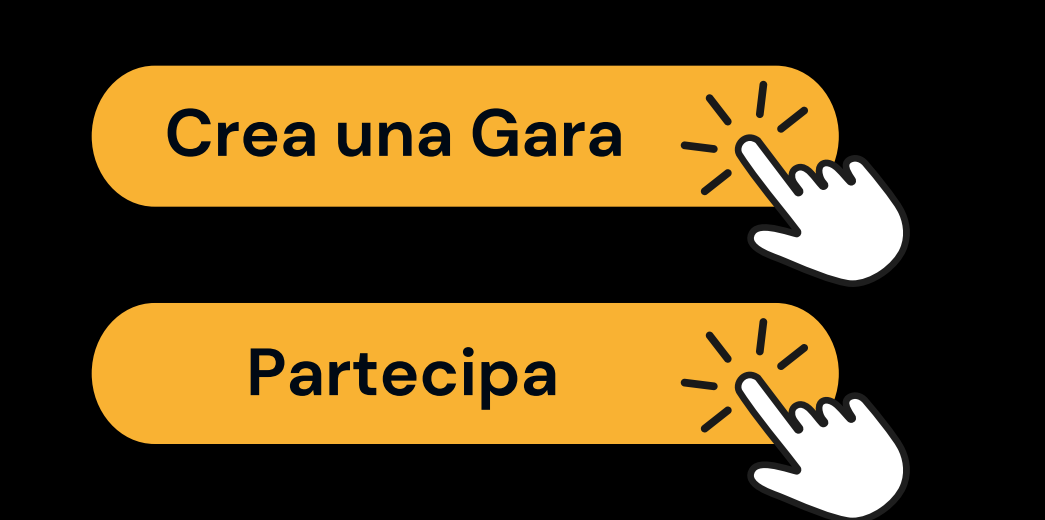

Titolo della gara Installazione impianto di riscaldamento R COSTRUZIONI RISTRUTTURAZIONI INTERACIAL DIS OF THE PROPERTY OF 100

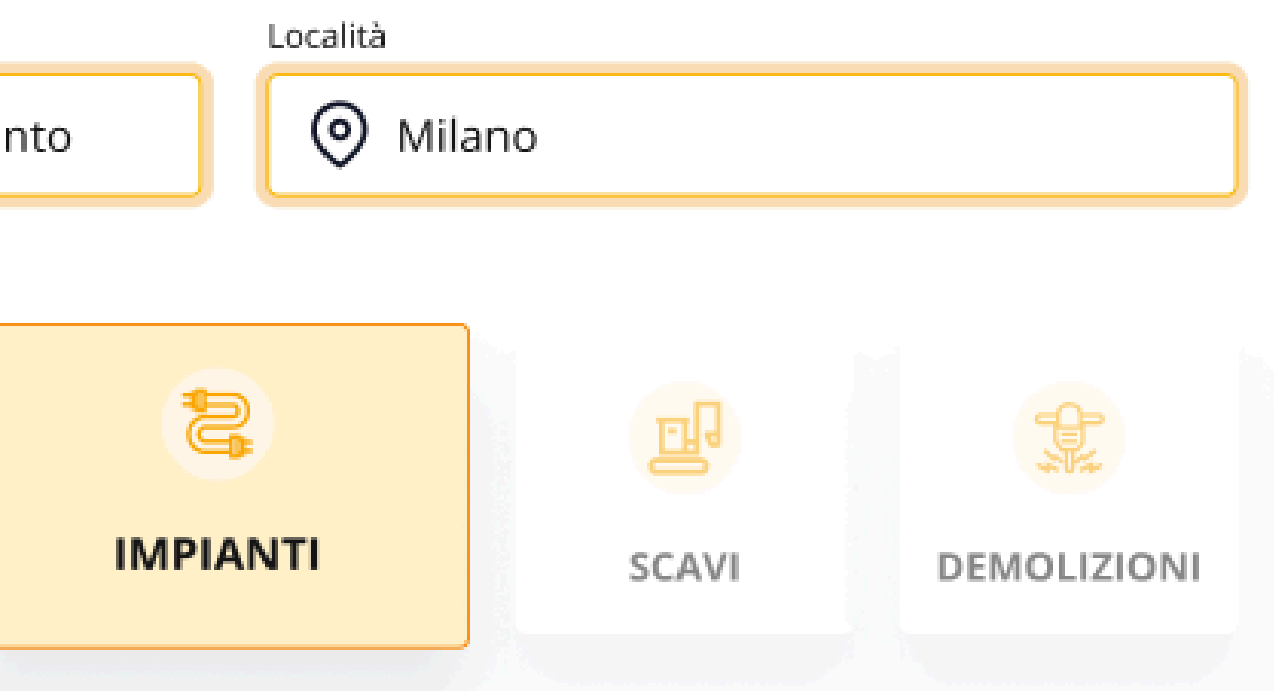

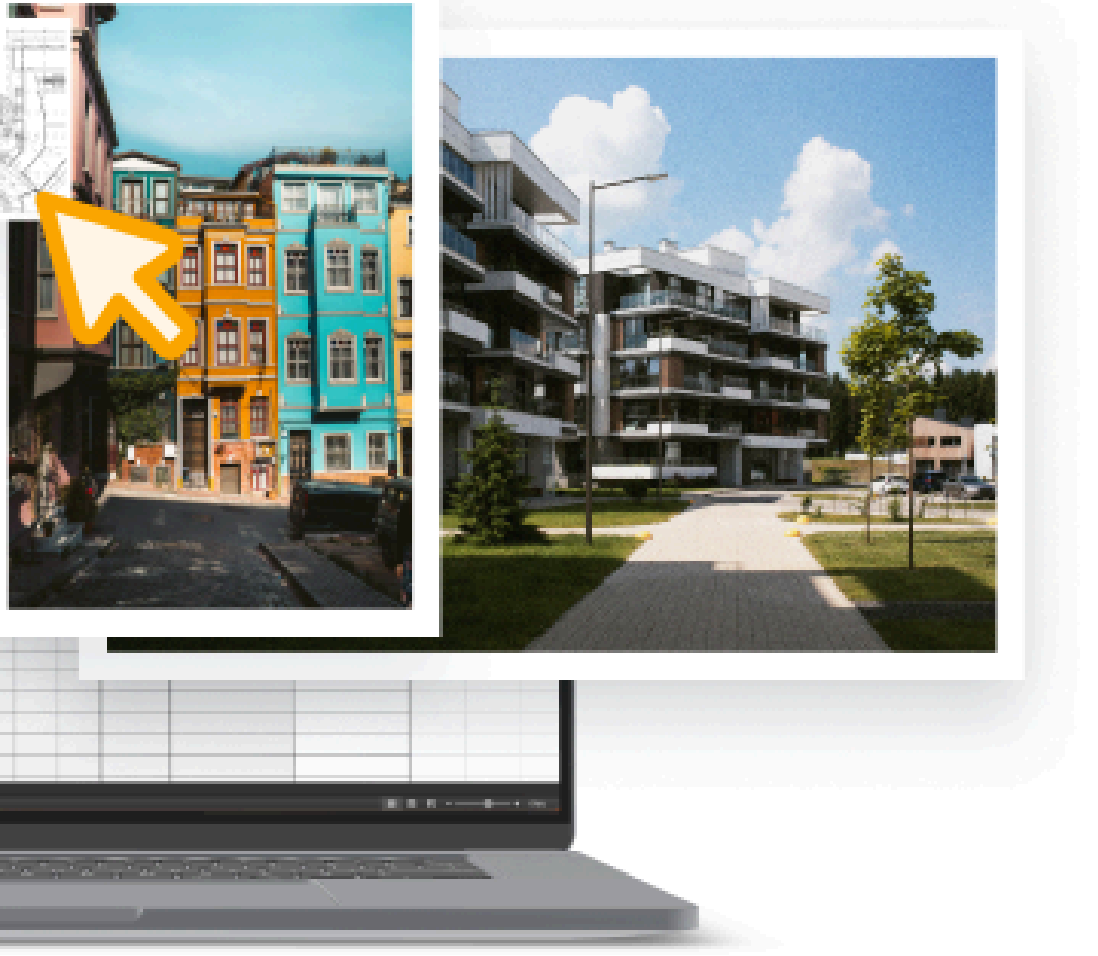

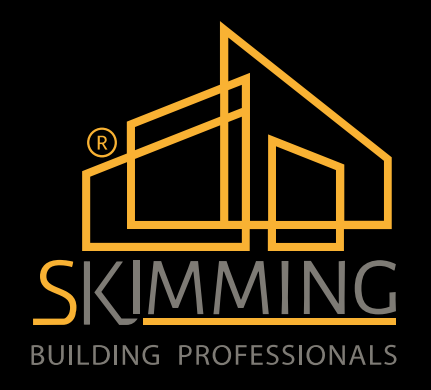

## Introduzione a Skimming BPE (Building Professionals Ecosystem)

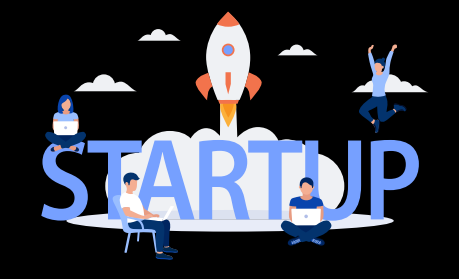

### <u>Chi siamo</u>

#### UNA START UP INNOVATIVA CHE OPERA NEL SETTORE DELL'EDILIZIA

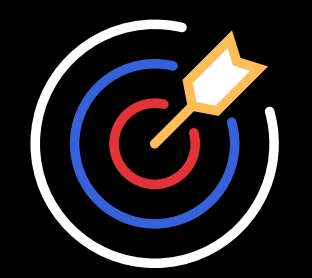

<u>Mission</u>

AUTOMATIZZARE ED EFFICIENTARE L'INCONTRO TRA DOMANDA E OFFERTA, DI LAVORI IN AMBITO EDILE

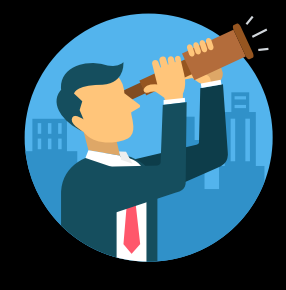

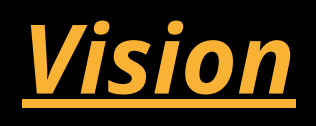

#### DIVENTARE UN PUNTO DI RIFERIMENTO PER LA DIGITALIZZAZIONE NELL'EDILIZIA

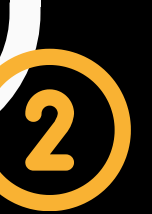

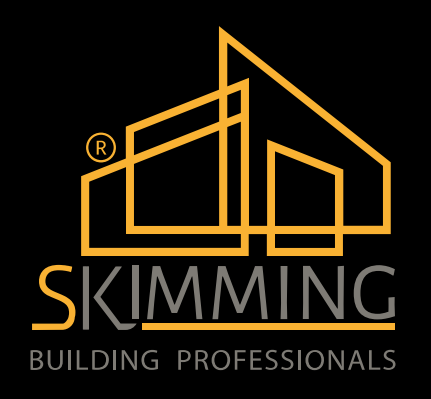

## TRACK RECORD

SET **2022** 

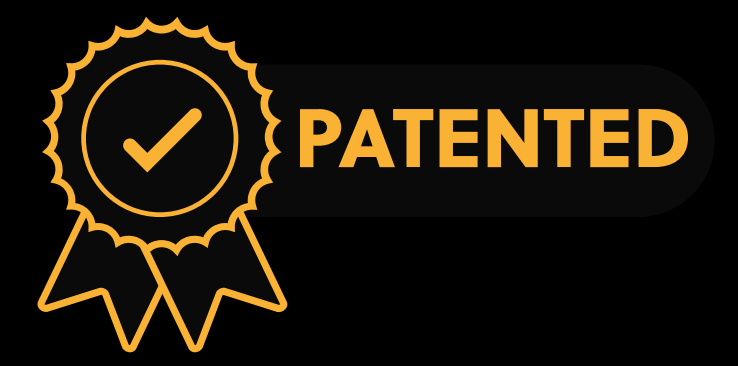

OTTENUTO BREVETTO PER INVENZIONE INDUSTRIALE

D.

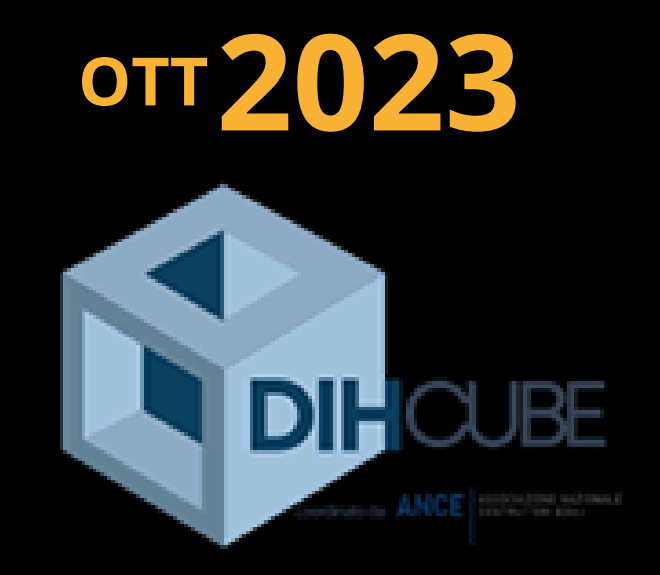

START UP VINCITRICE DELLA PRIMA CALL 4 STARTUP PROMOSSA DA DIHCUBE

2

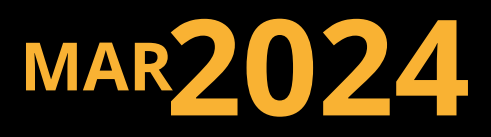

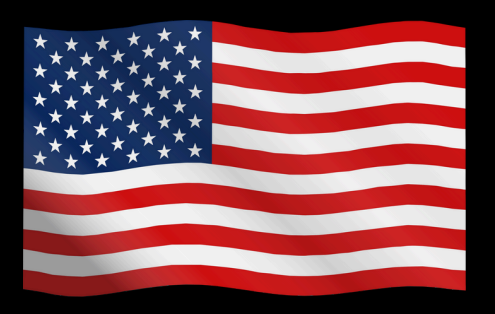

STARTUP VINCITRICE DEL PREMIO AMERICA INNOVAZIONE

3

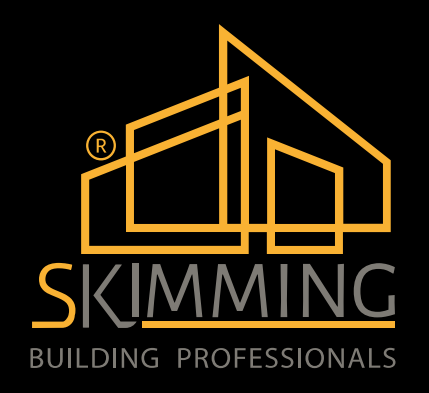

## **PROBLEMATICHE DI SETTORE**

# PERDITE DI TEMPO

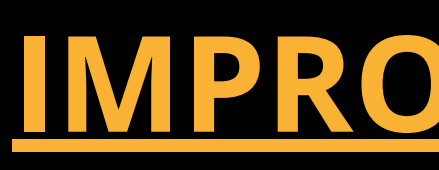

## **BUROCRAZIA**

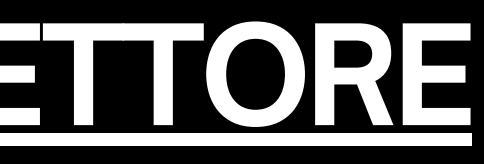

## **IMPROVVISAZIONE**

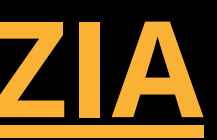

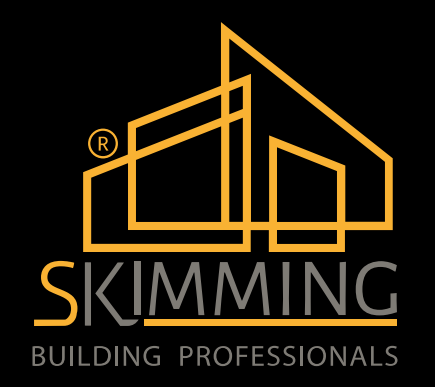

## IL DIGITALE CHE PREMIA QUALITÀ E TRASPARENZA

# **ECOSISTEMA DIGITALE DI IMPRESE** QUALIFICATE

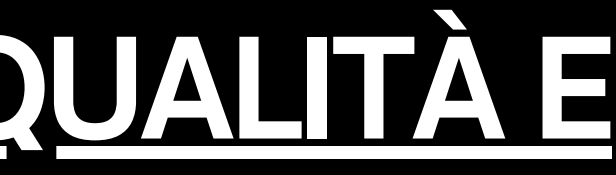

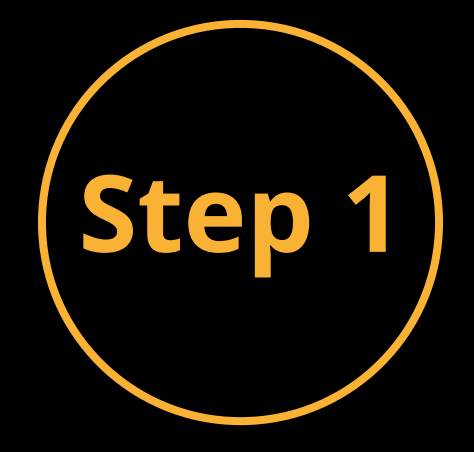

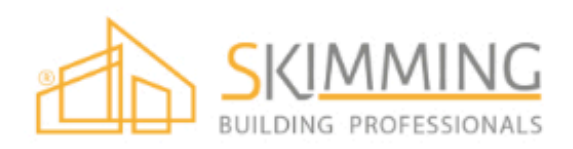

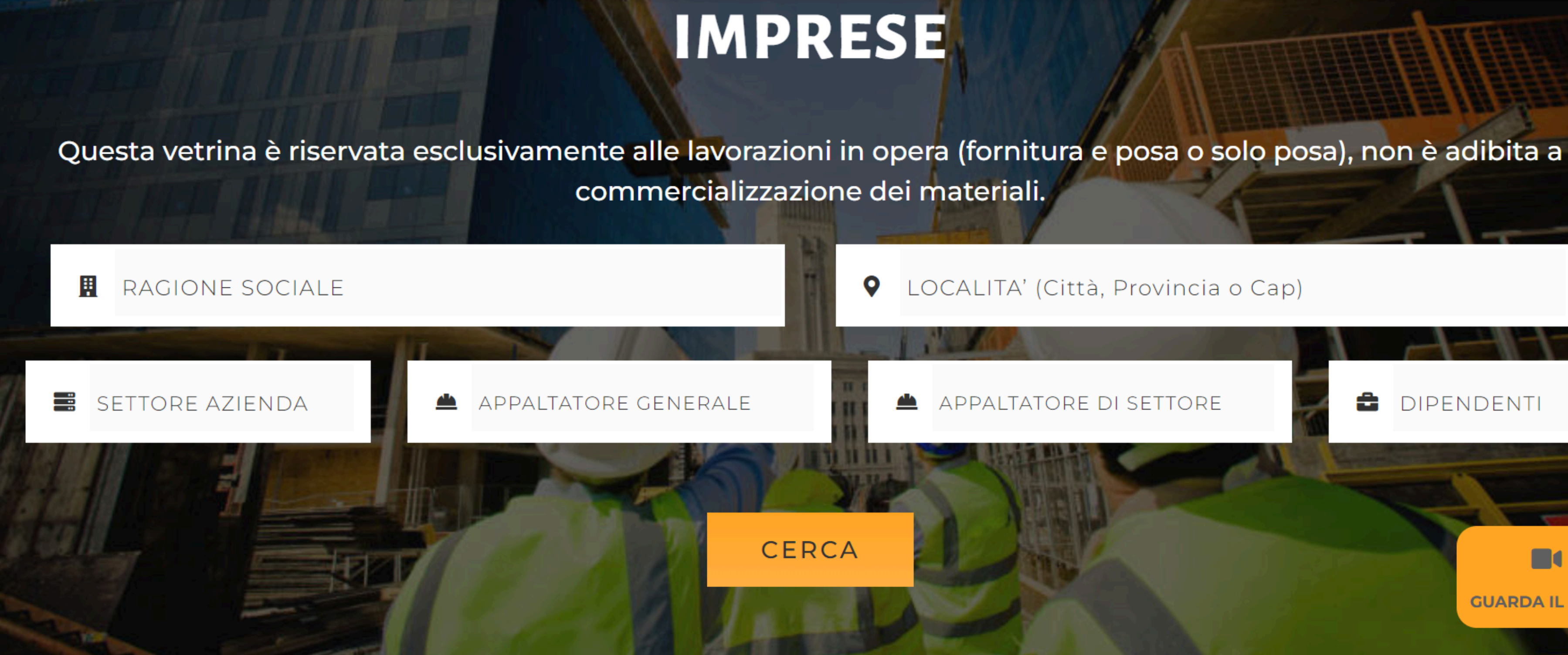

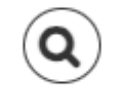

LOCALITA' (Città, Provincia o Cap)

#### APPALTATORE DI SETTORE

ĉ DIPENDENTI

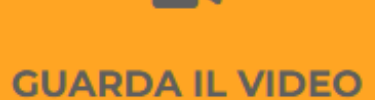

#### Edilbatiment

Via Caduti di Nassiriya, 58 – 20099 – Sesto San Giovanni (MI)

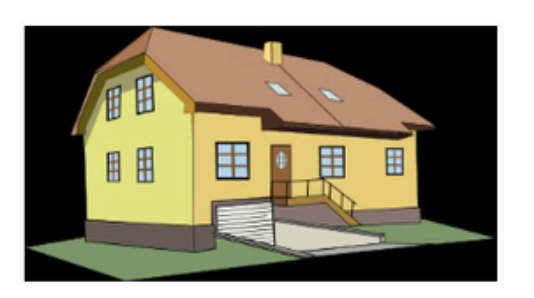

GARE PARTECIPATE: 1

APPALTATORE GENERALE: SI

**APPALTATORE PARZIALE: NO** 

**GARE VINTE:** O

**GARE CREATE:** O

TIPO IMPRESA:

Spa

#### **SETTORE IMPRESA:**

Costruzioni Civili Costruzioni Industriali Ristrutturazioni Civili Consolidamenti Ristrutturazioni Industriali

#### DATORE DI LAVORO:

dott.Albertoni Alberto

#### DIPENDENTI (compreso il titolare):

da 51 a 100

#### **REFERENZE:**

Signor....

Azienda 1.....

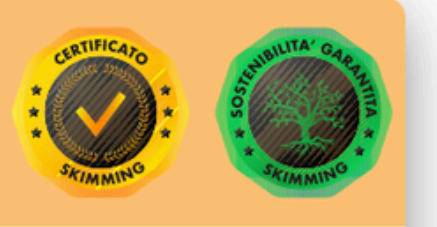

#### SPECIALIZZAZIONI:

Fornitura e posa di Ponteggi Demolizione in genere

Scavi

#### **CERTIFICAZIONI:**

- ISO 9001
- ISO 14001
- ISO 45001

#### **ATTESTATI:**

nessun attestato

#### ULTIMA DATA DI PARTECIPAZIONE:

nessuna partecipazione

INVITA AD UNA GARA

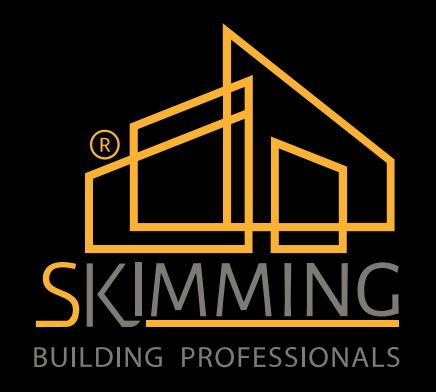

## UNA SOLUZIONE PER L'EDILIZIA

### SKIMMING BPE PORTA IL MECCANISMO DELLE GARE D'APPALTO PRIVATE SU UNA PIATTAFORMA DIGITALE, CHE RIUNISCE TUTTE LE FIGURE COINVOLTE NEL PROCESSO, E PERMETTE DI OTTIMIZZARNE ED **EFFICIENTARNE TUTTE LE FASI.**

#### **DIMEZZARE I TEMPI DI GESTIONE**

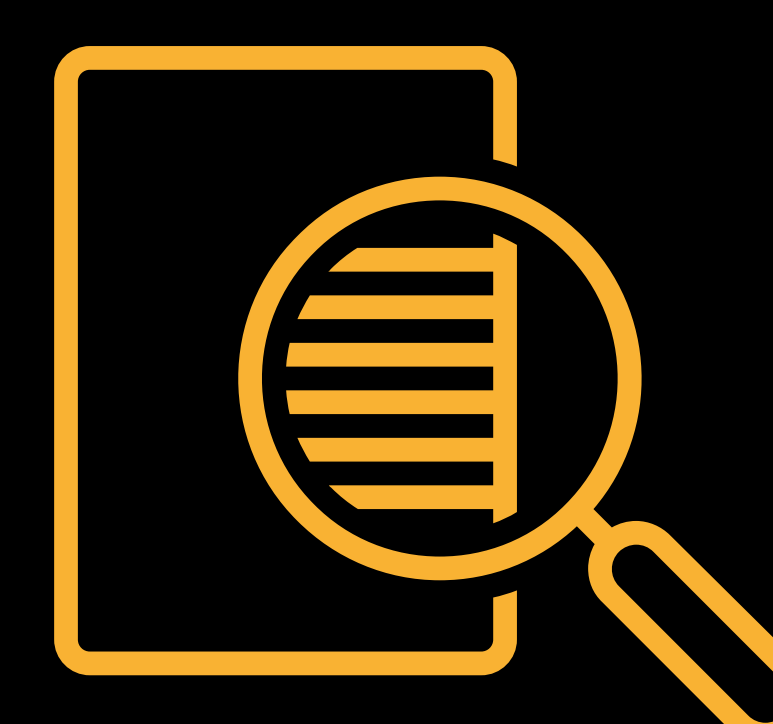

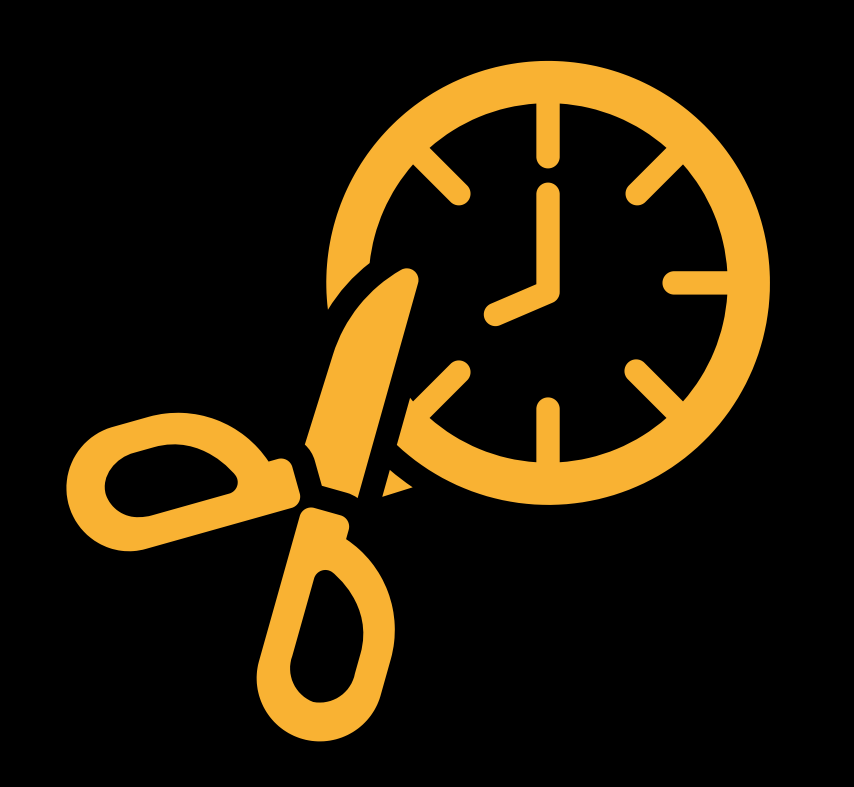

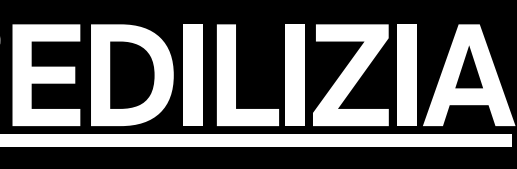

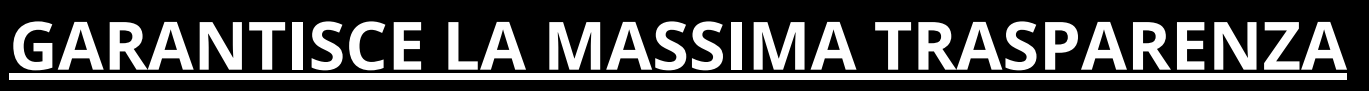

#### PREMIA LA QUALITÀ

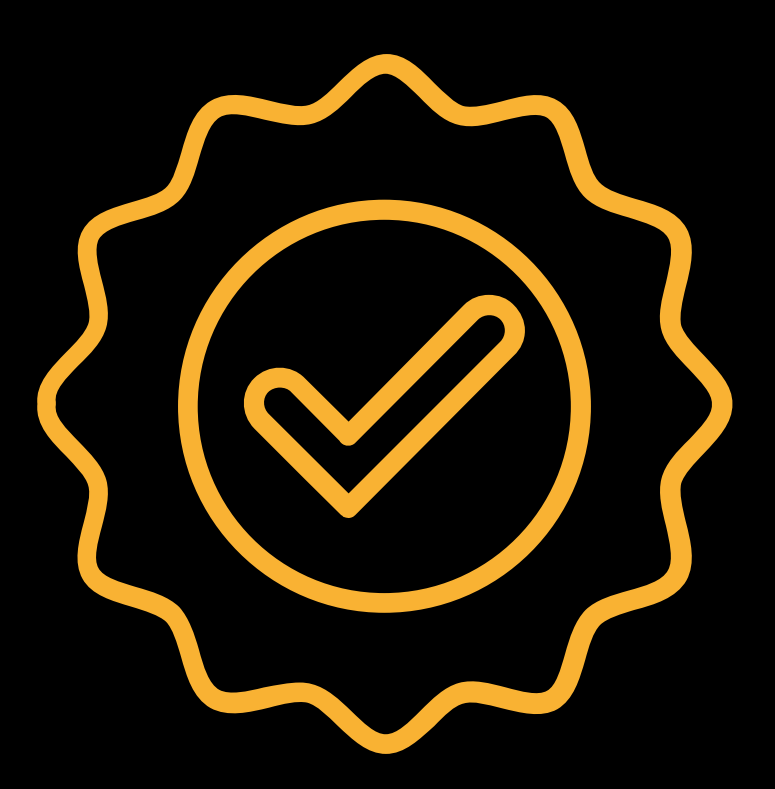

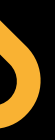

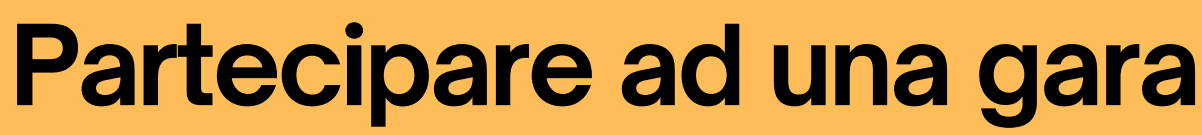

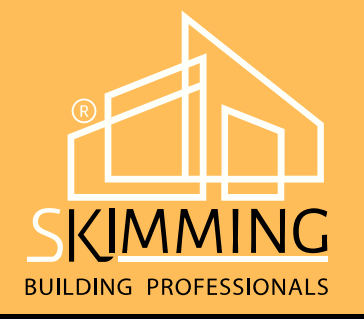

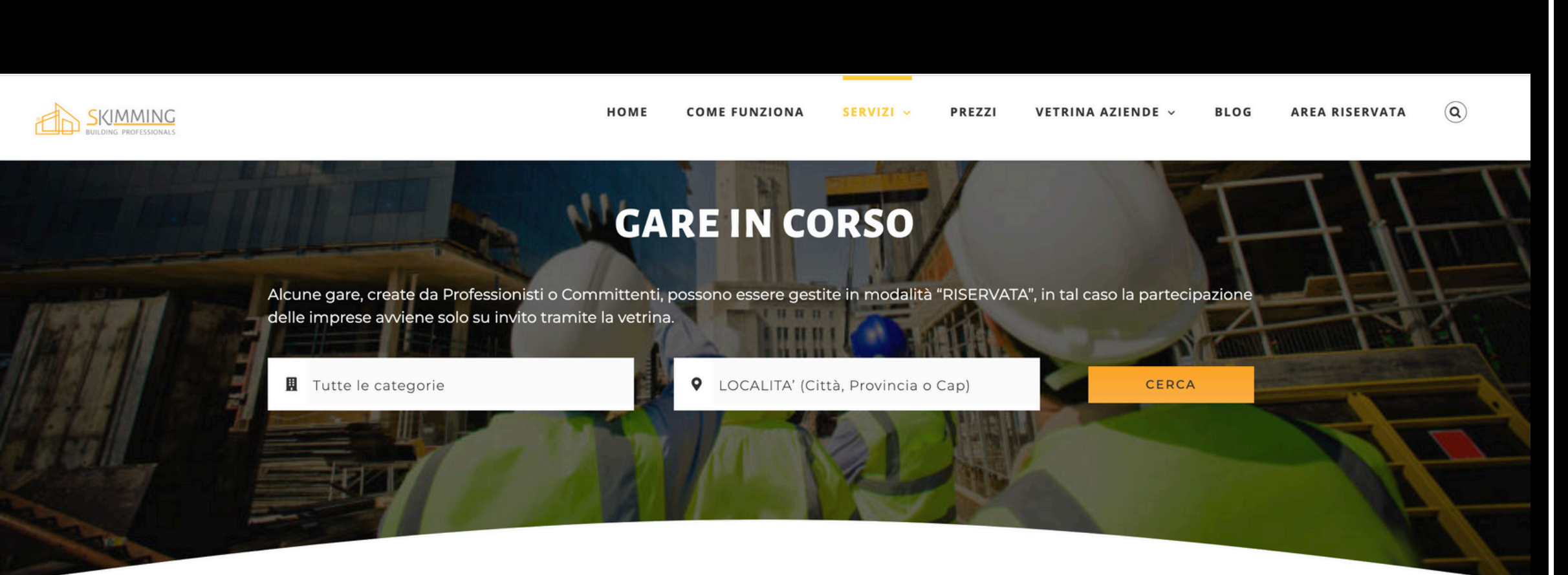

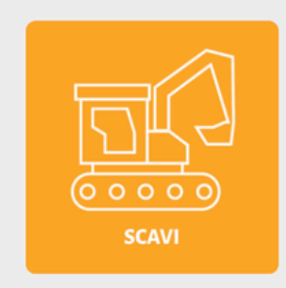

Scarica Allegati

X Scarica Computo

#### Scavo di sbancamento

Provincia: Milano Stato Gara: In corso Attuale migliore Offerta: Informazione Riservata Descrizione: L'oggetto della gara riguarda uno scavo di sbancamento di un terreno con le seguenti misure: 10.000 mc di terra, lunghezza: 50 mt, larghezza: 20 mt Data presunta Inizio: 22-01-2024 Data presunta Fine: 01-03-2024 Proponente: Luciano Subappalto: SI Titoli abilitativi: Già ottenuti Tempo massimo formulazione offerta: 31-01-2024 entro le ore 10 Requisiti minimi di partecipazione: Escavatori 230 quintali: 3 PARTECIPA ALLA GARA Numero candidature residue: 9

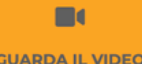

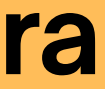

### **GARE IN CORSO**

Oltre agli inviti "mirati" ricevuti, dalla sezione "gare in corso" le imprese hanno la possibilità di vedere tutte le gare pubblicate e possono anche fare una ricerca incrociata mettendo una serie di filtri.

Nel caso in cui si tratti di una gara pubblicata per un cluster, solo le imprese registrate à questo potranno vederla; le gare di questo tipo sono segnalate attraverso il logo della capogruppo

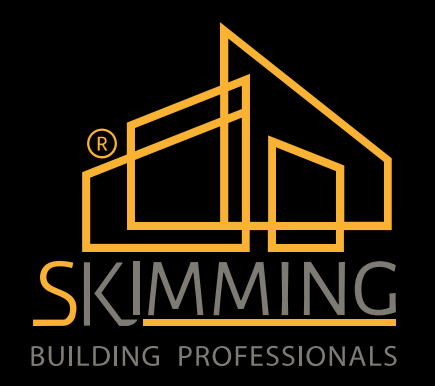

## <u>SNELLIRE I PROCESSI DI SELEZIONE DEI</u> <u>PROPRI FORNITORI</u>

# CREAZIONE DI CLUSTER PERSONALIZZATI

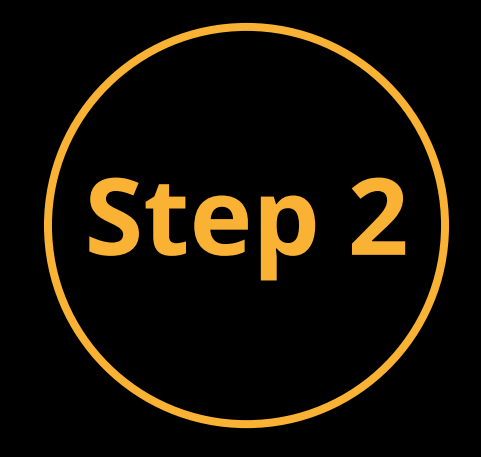

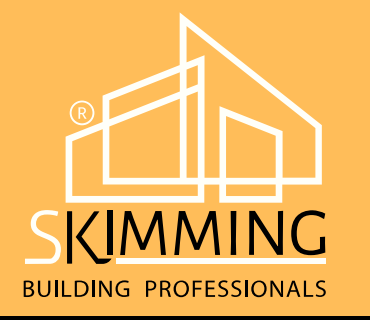

## Pubblicazione e Svolgimento di una gara

| MODALITÀ DI COMPILAZIONE*                                             |                        |              |  |  |  |  |
|-----------------------------------------------------------------------|------------------------|--------------|--|--|--|--|
| ✓ Computo Metrico                                                     | Elenco Dettagli        |              |  |  |  |  |
| COMPUTO METRICO                                                       | Visibile pubblicamente |              |  |  |  |  |
| Scarica Template                                                      | Scarica Comp           | uto          |  |  |  |  |
|                                                                       |                        |              |  |  |  |  |
| ΙΝΥΙΤΙ                                                                |                        |              |  |  |  |  |
| Impresa TreDi srl (Stato: In Attesa)                                  |                        |              |  |  |  |  |
| AD Costruzioni & Manutenzioni Srl (Stato: In Attesa)                  |                        |              |  |  |  |  |
|                                                                       |                        |              |  |  |  |  |
| PARTECIPANTI                                                          |                        |              |  |  |  |  |
| Seleziona con un click le offerte che vuoi portare avanti nella gara. |                        |              |  |  |  |  |
| Luciano                                                               | Totale preventivo      | € 142.308,80 |  |  |  |  |

### **PUBBLICAZIONE GARA**

Dopo aver caricato tutti gli allegati necessari ed inserito tutte le descrizioni è possibile scegliere la modalità di compilazione tra: computo metrico o elenco dettagli.

Una volta pubblicata la gara è possibile invitare delle imprese dalla "vetrina aziende" ed attendere le candidature spontanee.

### **SVOLGIMENTO GARA**

Una volta ricevute le offerte sarà possibile selezionare quelle più interessanti e portarle in una fase successiva di sconto

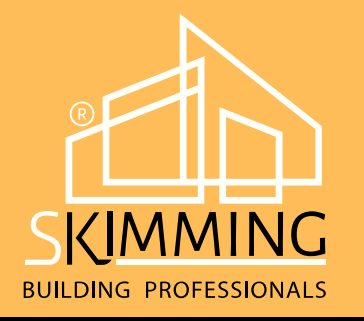

## Sezione domande e risposte

| BUILDING PROFESSIONALS                | HOME COMEFUNZIONA SERVIZI ~ PREZZI VETRINA AZIENDE ~ BLOG AREA RISERVATA Q                                                   |
|---------------------------------------|----------------------------------------------------------------------------------------------------|
|                                       |                                                                                                    |
| CARTA DI CREDITO                      | - FAI UNA DOMANDA                                                                                                    |
| PACCHETTI PREPAGATI                   | Aiuta i partecipanti alla gara a capire meglio di cosa si tratta: insersci alcune domande a cui poi potrai<br>dare risposta. |
| ESCI                                  | ARGOMENTO                                                                                                    |
| Benvenuto<br>costruzioni.cerri@tin.it | ? DOMANDA   Testo della domanda   INVIA DOMANDA                                                                              |

Non sono ancora state fatte domande per questa gara.

### FAI UNA DOMANDA

Attraverso apposita sezione vi è la possibilità, sia per il proponente che per l'offerente, di fare domande e dare risposte così da togliere qualsiasi interrogativo emerso

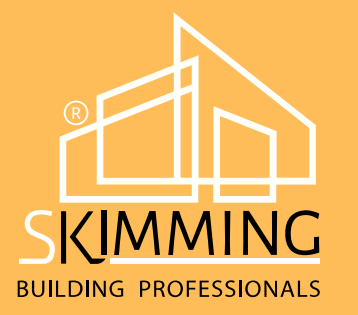

## **Preventivi ricevuti**

#### PARTECIPANTI

Seleziona con un click le offerte che vuoi portare avanti nella gara.

| Impresa P.S.C. snc | Totale preventivo   | € 78.026,98 |
|--------------------|---------------------|-------------|
| 🗴 Scarica Computo  | Preventivo scontato | € 0,00      |
|                    | Preventivo finale   | € 0,00      |
|                    |                     |             |
| Edilbrugherio      | Totale preventivo   | € 82.205,76 |
| 🗴 Scarica Computo  | Preventivo scontato | € 0,00      |
|                    | Preventivo finale   | € 0,00      |
|                    |                     |             |
| Edilprogress srl   | Totale preventivo   | € 78.456,12 |
| 🗴 Scarica Computo  | Preventivo scontato | € 0,00      |
|                    | Preventivo finale   | € 0,00      |
|                    |                     |             |
| Eurobuild          | Totale preventivo   | € 87.164,26 |
| x Scarica Computo  | Preventivo scontato | € 0,00      |
|                    | Preventivo finale   | € 0,00      |

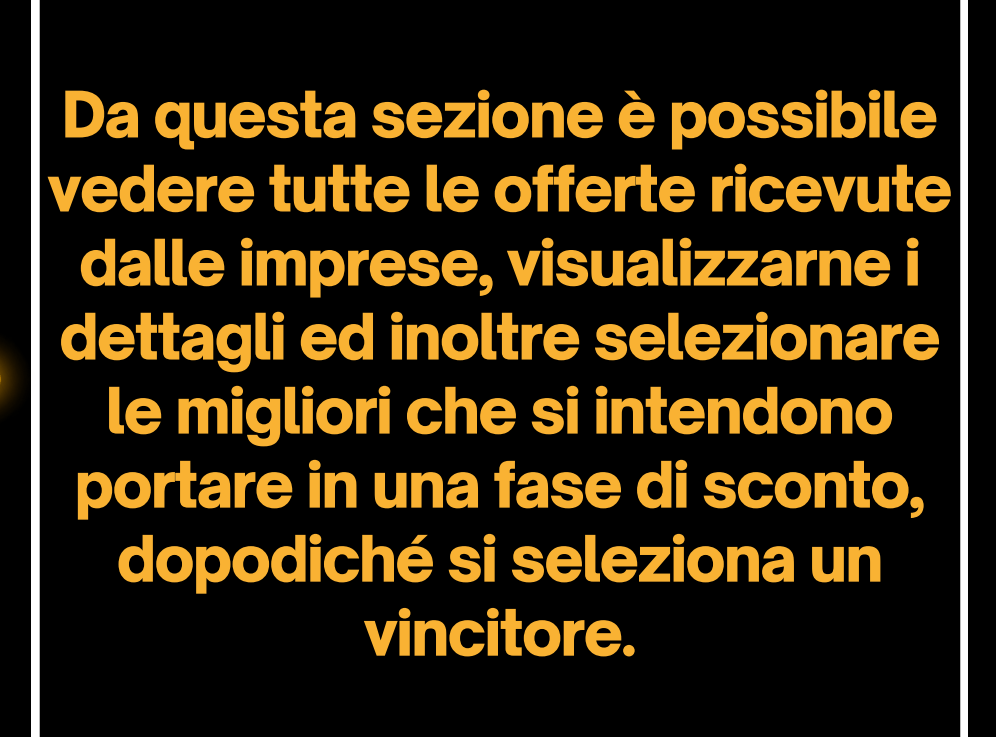

### **Scelta del vincitore**

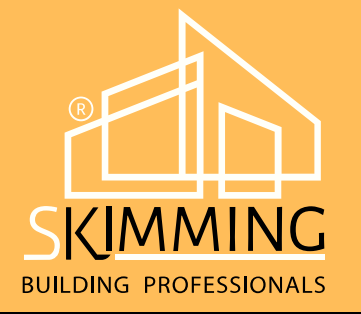

| <u>G</u> | HOME COME FUNZIONA                                                                                | SERVIZI ~ PR                       | EZZI VETRINA AZIENDE ~        | BLOG AREA RISE | RVATA Q |
|----------|---------------------------------------------------------------------------------------------------|------------------------------------|-------------------------------|----------------|---------|
|          | <b>PARTECIPANTI</b><br>Seleziona con un click le offerte c<br>Seleziona con un click l'offerta ch | che vuoi portai<br>ne vincerà la g | re avanti nella gara.<br>ara. |                |         |
|          | EdilScavi snc                                                                                     |                                    | Totale preventivo             | € 142.308,80   |         |
|          | Scarica Computo                                                                                   |                                    | Preventivo scontato           | € 142.000,00   |         |
|          |                                                                                                   | k                                  | Preventivo finale             | € 0,00         |         |
|          |                                                                                                   |                                    |                               |                |         |
|          | Costruzioni Monti Srl                                                                             |                                    | Totale preventivo             | € 142.000,00   |         |
|          | Scarica Computo                                                                                   |                                    | Preventivo scontato           | € 142.000,00   |         |
|          |                                                                                                   |                                    | Preventivo finale             | € 0,00         |         |

Domande e risposte >

#### **CANDIDATURE SPONTANEE**

**GUARDA IL VIDEO** 

In questa sezione verranno mostrati i candidati da accettare o rifiutare, non appena ce ne saranno.

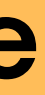

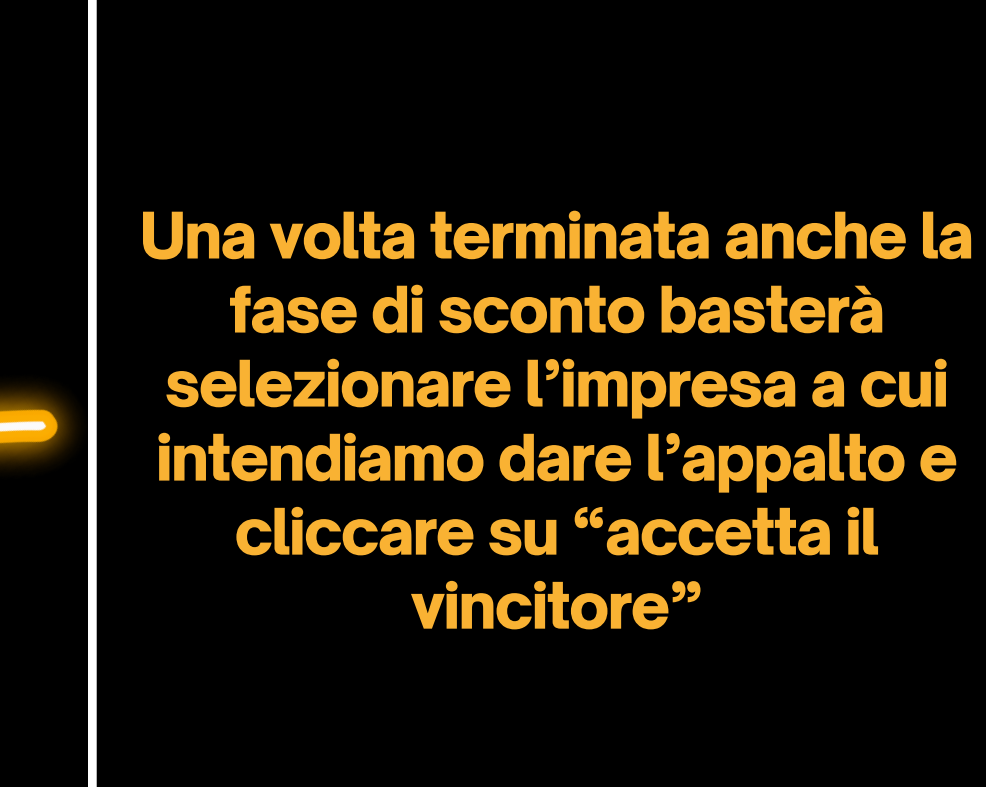

## <u>MONITORAGGIO SCADENZE</u> <u>DOCUMENTAZIONI</u>

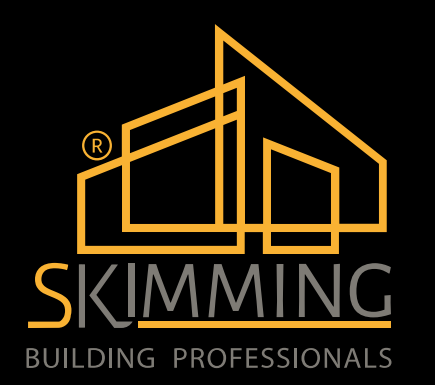

TIENI SOTTO CONTROLLO TUTTA LA DOCUMENTAZIONE (SICUREZZA, FORMAZIONE, MACCHINARI, DIPENDENTI, SUBAPPALTATORI ECC..)

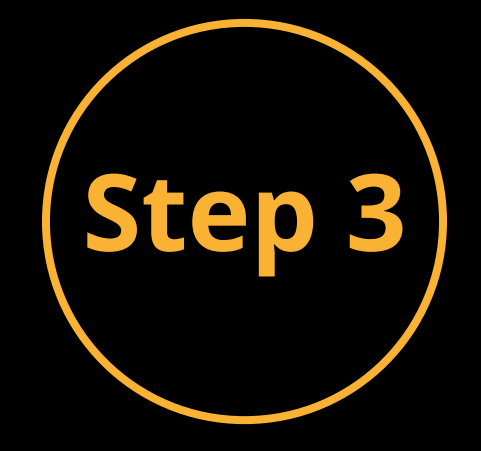

|                       |                                         |                        |                  | SERVIZIO HSE (Health, Safety & I     | Environment                | t) Salute, Sicurezza | e Ambiente    |                     |                        |
|-----------------------|-----------------------------------------|------------------------|------------------|--------------------------------------|----------------------------|----------------------|---------------|---------------------|------------------------|
|                       |                                         |                        |                  |                                      |                            |                      |               |                     |                        |
|                       |                                         |                        |                  | DA                                   | SHBOARD                    |                      |               |                     |                        |
|                       |                                         |                        |                  |                                      |                            |                      |               |                     |                        |
| < Mar                 | zo 2024 >                               |                        |                  |                                      |                            | Documenti            | Dipendenti    | Macchine            | Attrez                 |
|                       |                                         |                        |                  |                                      |                            |                      |               |                     |                        |
|                       |                                         |                        |                  |                                      |                            |                      |               |                     |                        |
| Calendario mensile.   |                                         | I giorni di            |                  |                                      |                            |                      |               |                     |                        |
| scadenza di ciascu    | n documento,                            | vengono                |                  | Elenco documenti scaduti             |                            |                      |               |                     |                        |
| apre un riepilogo dei | <u>o</u> e cliccandoc<br>i documenti in | i sopra si<br>scadenza |                  |                                      |                            |                      |               |                     |                        |
| que                   | l giorno.                               |                        |                  |                                      |                            |                      |               |                     |                        |
|                       |                                         |                        |                  |                                      |                            |                      |               |                     |                        |
|                       |                                         |                        |                  |                                      |                            |                      |               |                     |                        |
|                       |                                         |                        |                  |                                      |                            |                      |               |                     |                        |
|                       |                                         |                        |                  | SERVIZIO HSE (Health, Safety & Envir | onment) Sal                | ute, Sicurezza e An  | nbiente       |                     |                        |
|                       |                                         |                        |                  |                                      | Validità                   | Emesso in data       | Scadenza data | Nessuna<br>scadenza | In<br>Approv<br>azione |
|                       |                                         | C                      | Diventa rosso so | otto i 15 crediti                    |                            |                      |               |                     |                        |
|                       | Crediti                                 | 30                     | DITTA            | Cerri srl                            |                            |                      |               |                     |                        |
|                       |                                         |                        |                  |                                      |                            |                      |               |                     |                        |
|                       |                                         |                        |                  | INDIRIZZO (Sede Legale)              | Via San Francesco d'Assisi |                      |               |                     |                        |
|                       |                                         |                        |                  | N°                                   | 14                         |                      |               |                     |                        |
|                       |                                         |                        |                  | САР                                  | 28010                      |                      |               |                     |                        |
|                       |                                         |                        | CITTA'           | Boca                                 |                            |                      |               |                     |                        |
|                       |                                         |                        |                  | PROVINCIA                            | Novara                     |                      |               |                     |                        |
|                       |                                         |                        | PARTITA IVA      | 02389300                             | 035                        |                      |               |                     |                        |
|                       |                                         |                        | CODICE FISCALE   | 02389300                             | 035                        |                      |               |                     |                        |
|                       |                                         |                        | TELEFONO         | 0322 8414                            | 44                         |                      |               |                     |                        |
|                       |                                         |                        | FAX              | 0322 801749                          |                            |                      |               |                     |                        |
|                       |                                         |                        |                  | CELLULARE                            | 335 61772                  | 15                   |               |                     |                        |
|                       |                                         |                        |                  | E-MAIL 1                             | cerrisrl201                | <u>3@tin.it</u>      |               |                     |                        |
|                       |                                         |                        |                  | E-MAIL 2                             | luciano.cei                | <u>rri@tin.it</u>    |               |                     |                        |
|                       |                                         |                        |                  |                                      | 1 1204                     | 10 1                 |               |                     |                        |

|                         |                               |             |               | NOTE                                                                                |
|-------------------------|-------------------------------|-------------|---------------|-------------------------------------------------------------------------------------|
|                         |                               |             |               |                                                                                     |
|                         |                               |             |               |                                                                                     |
|                         |                               |             |               |                                                                                     |
| zature                  |                               | Subappaltat | tori          |                                                                                     |
|                         |                               |             |               |                                                                                     |
|                         |                               |             |               |                                                                                     |
|                         |                               |             |               | Le voci Documenti - Dipendenti - Macchine -                                         |
|                         |                               |             |               | Attrezzature, vanno configurate in base a voci preimpostate, per poter richiedere i |
|                         |                               |             |               | documenti necessari .                                                               |
|                         |                               |             |               |                                                                                     |
|                         |                               |             |               |                                                                                     |
|                         |                               |             |               |                                                                                     |
|                         |                               |             |               |                                                                                     |
|                         |                               |             | Dati<br>obbli |                                                                                     |
|                         |                               |             | gatori        |                                                                                     |
|                         |                               |             |               |                                                                                     |
| Valido<br>da 15 a<br>30 | Non<br>valido<br>da 0 a<br>14 | Carica file |               |                                                                                     |
|                         |                               |             |               |                                                                                     |
|                         |                               |             | *             | * Dati obbligatori                                                                  |
|                         |                               |             |               |                                                                                     |
|                         |                               |             | *             |                                                                                     |
|                         |                               |             | *             |                                                                                     |
|                         |                               |             | *             |                                                                                     |
|                         |                               |             | *             |                                                                                     |
|                         |                               |             | *             |                                                                                     |
|                         |                               |             | *             |                                                                                     |
| *                       |                               |             |               |                                                                                     |
|                         |                               |             |               |                                                                                     |
|                         |                               |             |               |                                                                                     |
|                         |                               |             |               |                                                                                     |
|                         |                               |             | *             |                                                                                     |
|                         |                               |             |               |                                                                                     |

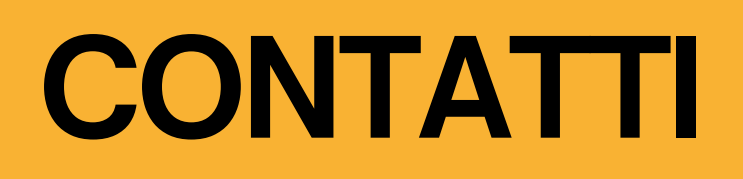

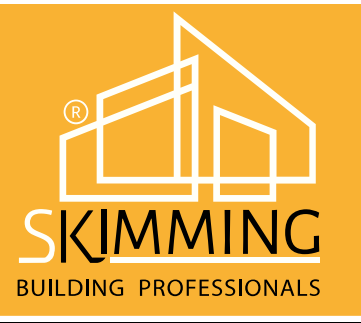

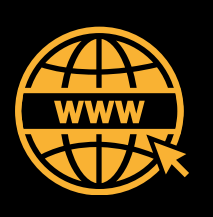

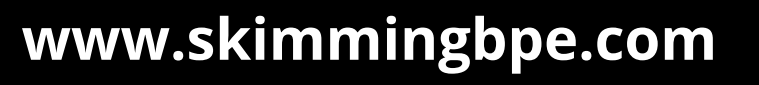

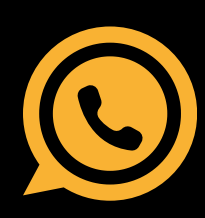

347 9900959

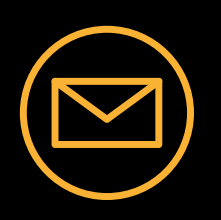

info@skimmingbpe.com

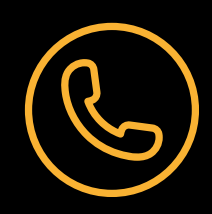

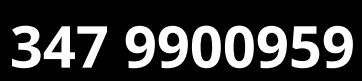

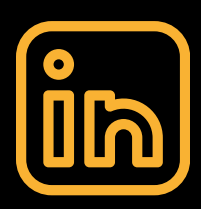

skimmingbpe

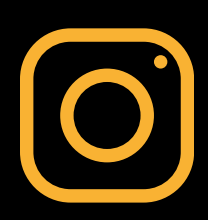

skimmingbpe

iga. Mochchakkeram Arigato obrigado Dank Je Mochchakkeram Mafur Nuwun Matondo Ua Tsaug Rau Koj Dankon obrigado Mochchakkeram Multumesc Spasibo

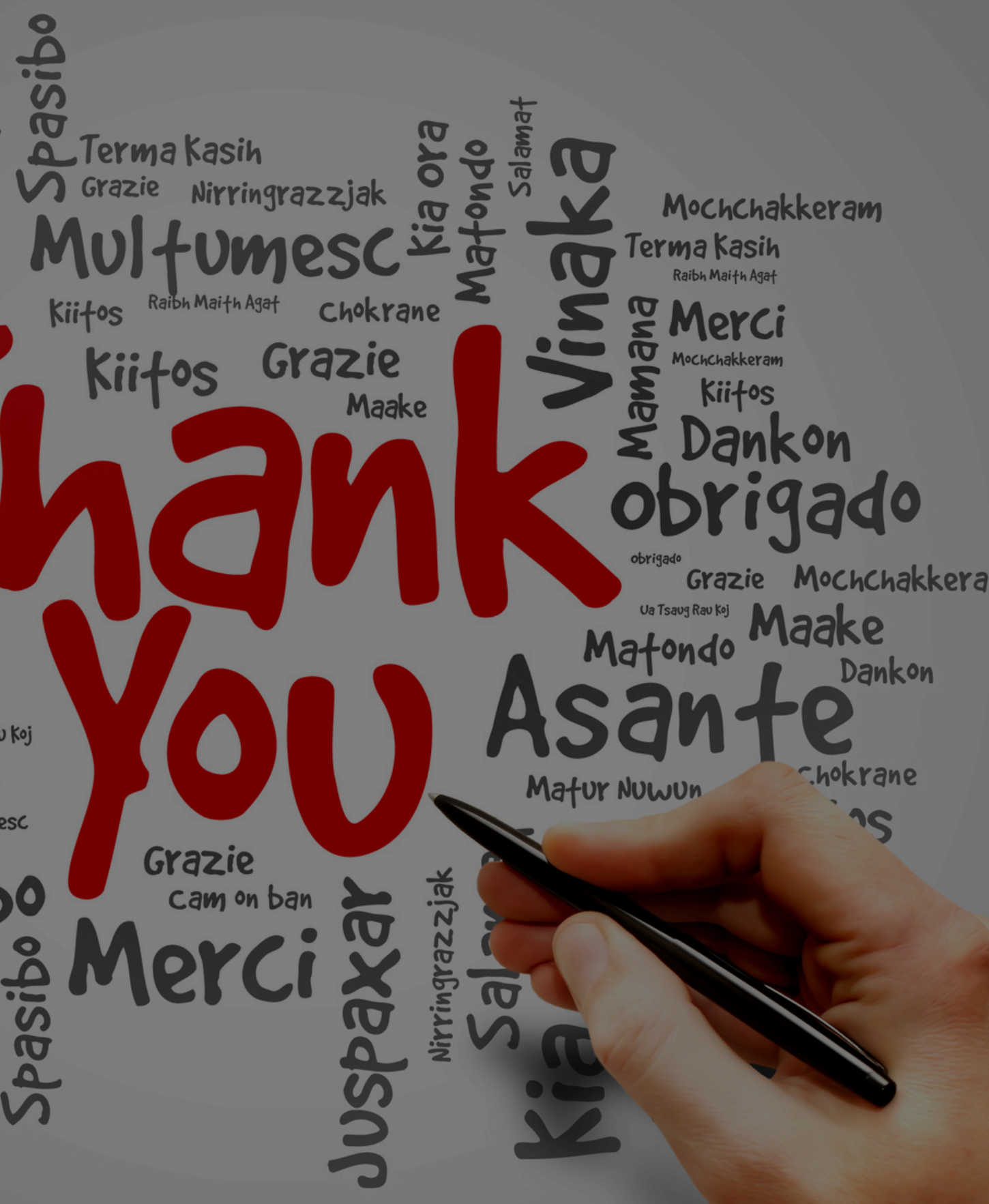